## STANDOWIN iQ インターネットID &パスワード登録手順

GoogleChromeから入ります。(Internet Explorer から入ると登録に不具合が生じる可能性あり)

1.STANDOX ホームページからログイン

| STANDOX                                                                     | ● お思い合わせ ● Standox Worldwide Search Q                                                                                                    |                                                           |
|-----------------------------------------------------------------------------|----------------------------------------------------------------------------------------------------|-----------------------------------------------------------|
| ネタボックスについて                                                                  | 製品 カラー サービスルトレーニング                                                                                                    | STANDOX                                                   |
| Home > カラー > Standowin                                                      | 1 💟 🛛 🖬 🔤 🕹 🕹 🕹 🕹                                                                                                    |                                                           |
| カラー                                                                         | スタンドウインiQ                                                                                                    |                                                           |
| スタンドウィン iQ         2           カラーツール         >           ツートンカラー         > | スタンフィッシンスカフーのビュヤ マ通しるう道<br>スタンドウィンQをご利用になる場合は、ご的技を起いいたします。(新しくご的技が<br>宴です、ブラウザーはGoogle Chormeを推測いたします。)お客様入力後、雪性での薄<br>店・登録が全たります。(Ghormeを推測いたします。)お客様入力後、雪性での薄<br>店・登録が全たります。(Ghormeを加加に定時の間をいたたく場合がございますの<br>で、余振をわってご登録いたたますようる続いいたします。 | ユーザー名: *                                                  |
| 新入車山ーションシレート<br>MS vs VOC原色対照表<br>原色特性表<br>>                                | 登録受付:<br>平日9:00-12:00 / 13:00-16:30 (土・日・祝日・年<br>末年始・お盆期開を除く)                                                                                                    | パスワード: *                                                  |
| その他原色関連         >           スタンドックスパリアントコード<br>一覧表         >                | ご注意:<br>スタンドウンパロのご登録時に、ご自身で登録されたIDとリズワード、秘密の資料をお忘<br>れになる方が多くいらっしゃいます。ご自身で設定されたID(ユーザー名)とリズワー<br>ト、秘密の資料は、メモを抱るなどしてお忘れにならないようにお願いいたします。(伊社                                                                                                 | パスワード:                                                    |
| MIX807の置き換え方法 > MIX125 使用配合 >                                               | ではシステム上お風べすることができませんので、予めご了永をお願いいたします。)<br>10 - パスワードを取れてしまった場合は、再算能になり、役役していたデータなどが削除<br>されてしまいますので、ご注意をお願いいたします。                                                                                                    | * 入力必須項目 ログイン                                             |
| MAZDA 46G 配合及びTDS >                                                         | カラー検索はこちらから                                                                                                    |                                                           |
| MAZDA 46V 配合及びTDS ><br>HONDA B605P 配合 >                                     | KIRDØ (3)                                                                                                    | <ul> <li>(4) ▶新しいユーザー登録</li> <li>▶パスワード忘れましたか?</li> </ul> |
| 新原色適用カラーコードリスト     >       カラー検索     >                                      | STANDOWIN iQ インターネット登録マニュアル (pdf   558.04 KB)                                                                                                    |                                                           |

①「カラー」→②「スタンドウィンiQ」→③「新規登録」をクリック。

④「新しいユーザー登録」をクリック。

2. (1/4)国「Japan」言語「Japanese」を選択し、「次へ」をクリック。

(2/4)「\*」のついている項目はすべて入力し、「次へ」をクリック。

メールアドレスは間違えて入力されると登録できませんので、お気を付けください。

| 新しいユーザー登録                                | 1/4    | 新しいユーザー登録                               | 2/4                       |
|------------------------------------------|--------|-----------------------------------------|---------------------------|
| *  *  *  *  *  *  *  *  *  *  *  *  *  * |        | アクセスするために、正確な情報を入力してください。*印<br>客様専用です。) | 1の部分は必須です。(このサービスはアクサルタのお |
| Japan V Outside U.S. and Canada          | ×      | -ユ−ザー情報<br>*名                           | *苗字                       |
| 言語の設定                                    |        |                                         |                           |
|                                          |        | *会社名                                    | *住所 ライン1                  |
| ×~ +7                                    | ->tzil | 住所 ライン2<br>*都市                          | 住所 ライン3<br>*郵便番号          |
| 「registration.state」の変更は                 |        | ★会社の€メールアドレス                            | *電話                       |
| しないで下さい                                  |        | Fax                                     |                           |
| 「Outside U.S and Canada」固定               |        |                                         | 前へ 次へ キャンセル               |

3. (3/4)「ご利用に関して」「個人情報保護方針」についてご理解頂き同意される場合は、「ユーザープロファイル」 に☑チェックし、「次へ」をクリックします。

| 新しいユーザー登録                                                                                | 3/4 |
|------------------------------------------------------------------------------------------|-----|
| -1-ザープロフィル<br>■ お客様からEメールを受け取りたいため、私たちのプライバシー指針と使用条件をよく読みご<br>同意する場合は、ボックスにチェックを入れてください。 |     |
| 前へ 次へ キャン                                                                                | ッセル |
|                                                                                          |     |
| ご利用に関して、個人情報保護方針                                                                         |     |

4. (4/4)次の画面で、ご自身の「ユーザーID」と「パスワード」を決めます。

また、パスワードを忘れた場合の「秘密の質問」をご登録していただく必要があります。 (ローマ字の場合、大文字、小文字判別が必要です。ご自身で記録をお願いします。) パスワードは、弊社にお問い合わせをいただきましても、お答えすることができません。 必ずご自身で管理をお願いします。 すべて入力し、ご使用条件に同意される場合は、「はい」にチェックし、「提出」をクリックします。

| 新しいユーザー登録                                                                 |        | 4/4       |
|---------------------------------------------------------------------------|--------|-----------|
| アクセスするために、正確な情報を入力してください。**印の部分は必須です。<br>客様専用です。)<br>「ユーザーロン゙イン/ヒキュリティー情報 | (このサービ | スはアクサルタのお |
| *2-7~ID<br>*//スワード                                                        |        |           |
| <ul> <li>*パスワードの確認</li> </ul>                                             |        |           |
| <ul> <li>*秘密の質問</li> <li>秘密の質問を選んでください</li> </ul>                         |        |           |
| *回答                                                                       |        |           |
|                                                                           |        |           |
| *このご使用条件に同意しますか?                                                          |        |           |
| びいえ<br>前へ                                                                 | 提出     | キャンセル     |

5.入力された ID がすでに他のお客様が使用している場合は、下記のようなメッセージが出ます。

「OK」をクリックし、IDの入力を再度おこなって下さい。

| Web ページからのメッセージ                     | $\times$ |
|-------------------------------------|----------|
| このユーザ -IDはすでに使用されています。他のものをお試しください。 |          |
| ОК                                  |          |

## 6.すべて入力が完了しますとこちらのメッセージが表示されます。(申請入力完了)

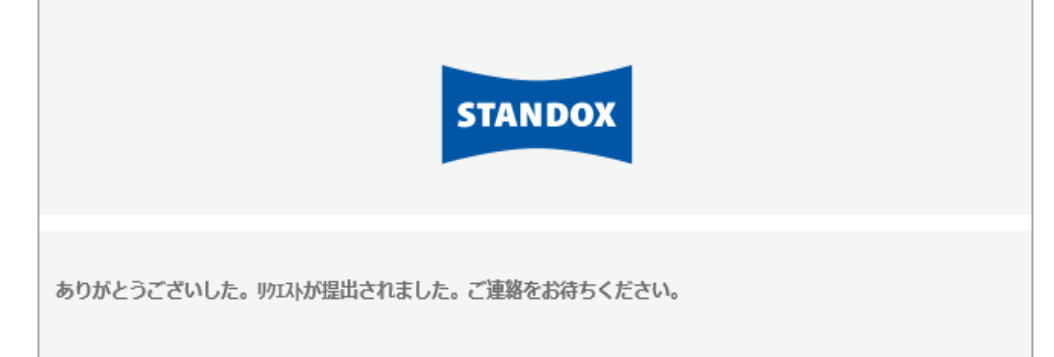

## 7申請時、ご登録頂きましたお客様のメールアドレスに、こちらのメッセージが届きます。

ID が承認されるまでしばらくお待ちください。

(申請完了/登録待ち)

| Ρ                                    | csr-noreply@standox.com<br>User Registration: |
|--------------------------------------|-----------------------------------------------|
| 宛先                                   |                                               |
|                                      |                                               |
| ************************************ | ************************************          |

8. 承認が完了しますと、お客様のメールアドレスにこちらのメッセージが届きます。これで完了になります。

STANDOWIN iQを開き、お客様の設定したユーザーID/パスワードを入力し使用開始して下さい。

STANDOWIN iQ ログインアドレスは「お気に入り」などに、ご登録をお願い致します。

(登録完了/使用開始)

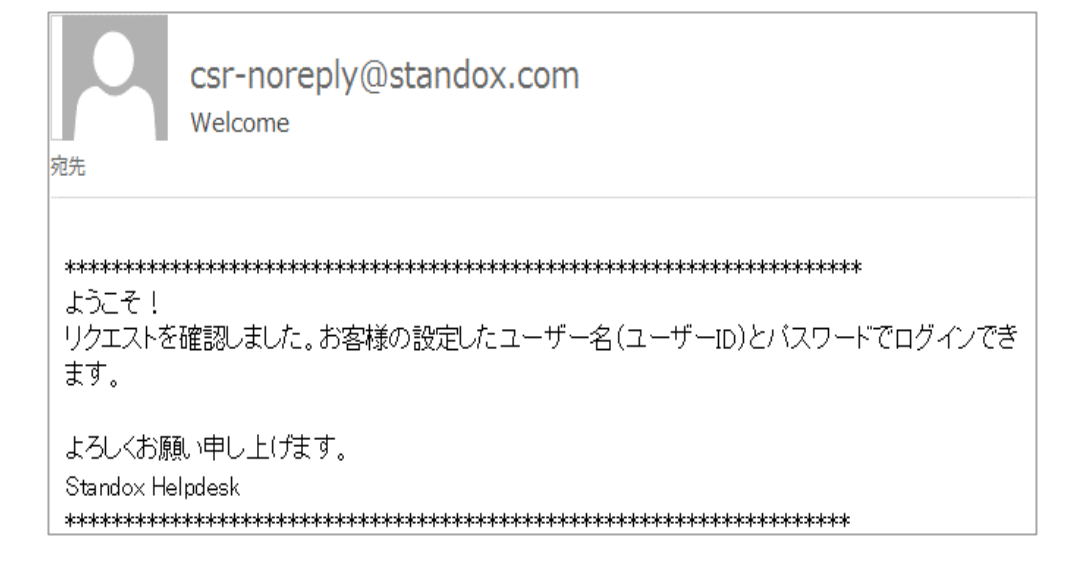

## 9.【パスワードを忘れた場合】(パスワード再設定)

| STANDOX                                                                          | STANDOX                                                                                                    |  |
|----------------------------------------------------------------------------------|----------------------------------------------------------------------------------------------------|--|
| ユーザー名: *<br>パスワード: *<br>パスワード:<br>* 入力必須項目 ログイン<br>> 新しいユーザー登録<br>> パスワード忘れましたか? | パスワードを忘れました。<br>登録をする時には、ユーザーIDとE<br>メールアドレスを入力してください。<br>*ユーザーID<br>*Eメールアドレス<br><< キャンセル 提出 >><br>*& 必要項目<br>ちしユーザー氏が思い出せない場合は、担当者に連絡を<br>してください。 |  |
| ①「パスワード忘れましたか?」をクリックします。                                                         | ②「ユーザーID」と「Eメールアドレス」(申請時登録)を入力<br>し「提出」をクリックします。                                                                                                    |  |
| ご注意<br>STANDOX                                                                   | STANDOX                                                                                                    |  |
| パスワードを忘れました。<br>登録をする時には、ユーザーIDとE<br>メールアドレスを入力してください。<br>                       | パスワードを忘れました。<br>次の秘密の質問をご登録ください。<br>* 秘密の質問<br>量初に飼ったペットの名前は?<br>* 答え:                                                                              |  |
| * ユーザーIDとEメールアドレスが一致しない場合、<br>受け付けることができません。                                     | -<br>③登録されている「秘密の質問」が表示されます。<br>答えの部分に登録時と同じ文字で入力し「提出」を<br>クリックします。<br>(ひらがな・カタカナ・英語【半角・全角】入力注意)                                                    |  |
| STANDOX                                                                          | パスワード再設定完了<br>STANDOX                                                                                                    |  |
| パスワードの変更<br>* <u>新しいパスワードの入力:</u>                                                |                                                                                                    |  |
| * パスワードの確認:<br>リセット                                                              | パスワードがリセットされました。                                                                                                    |  |

④一致するとパスワードの変更画面に行きます。
 ⑤パスワードは忘れないように 新しいパスワードを2回入力し「リセット」を押して完了。
 お客様で管理をお願いいたします。